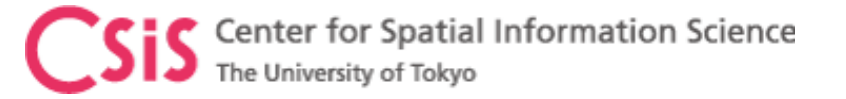

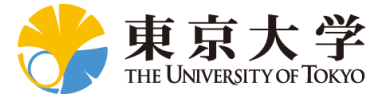

## **U-Center Software Installation and Setup**

#### **Dinesh Manandhar**

### Center for Spatial Information Science The University of Tokyo Contact Information: <u>dinesh@iis.u-tokyo.ac.jp</u> 11<sup>th</sup> May 2018

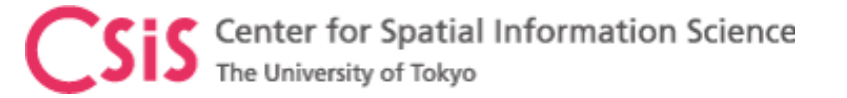

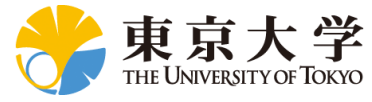

## u-center Software Installation

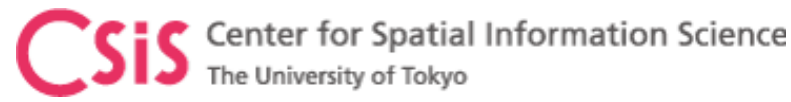

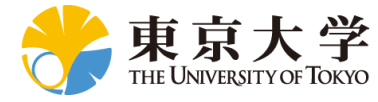

## Install u-center Software

- u-center is a software for u-blox receivers
  - Available for Windows and Android Device
  - It can also be used with other receivers that output NMEA data
- Download the software from
  - <u>https://www.u-blox.com/en/evaluation-software-and-tools</u>
- Install the software with driver
  - Select "Use Windows USB Serial Driver"
  - Follow the instructions
- Connect u-blox receiver to one of the USB ports. The device is now ready for use.

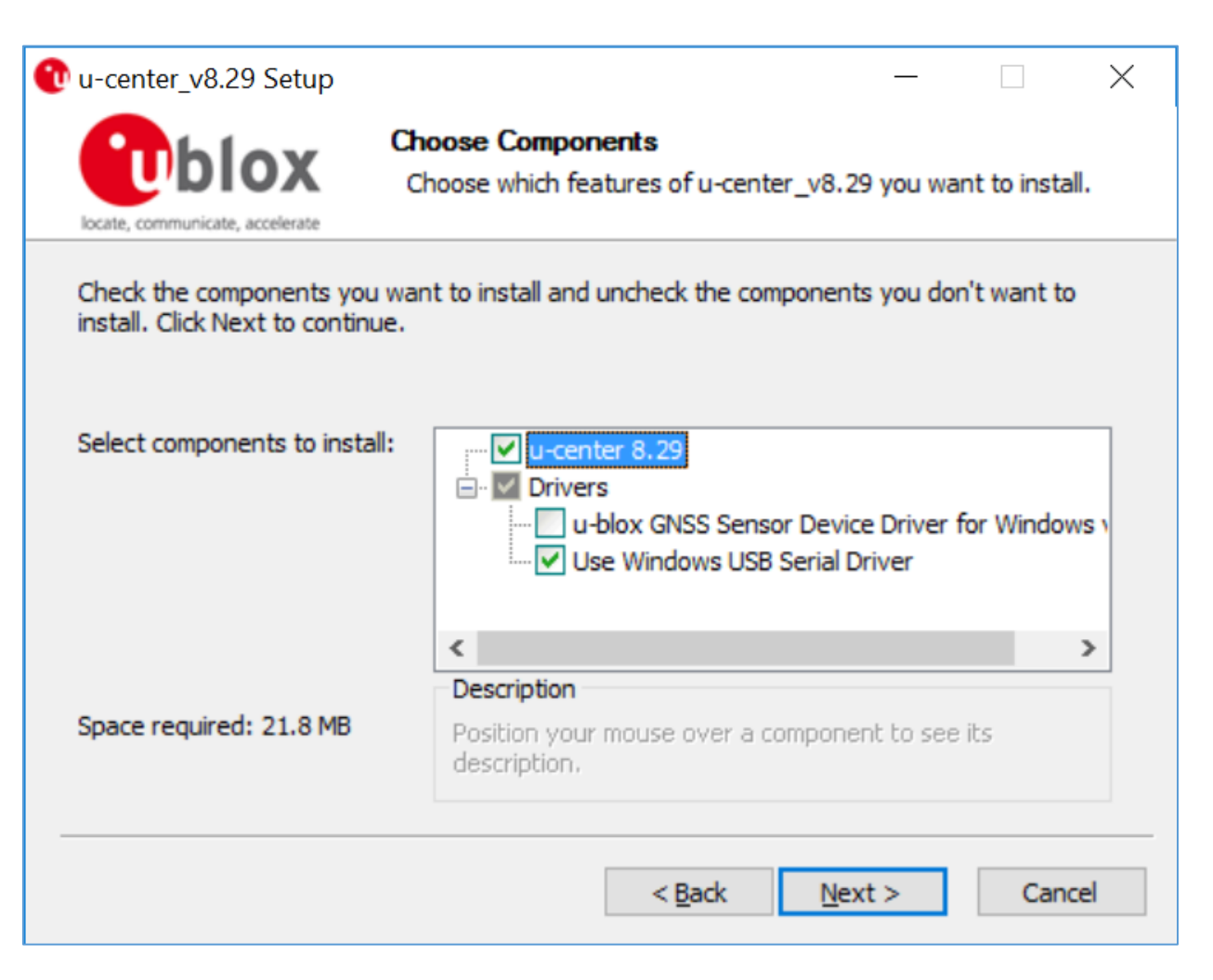

#### **CSIS** Center for Spatial Information Science The University of Tokyo Select COM Port to Connect the Receiver

Click here -

This will show the COM port on which u-blox receiver is connected

Select the port which is connected to u-blox Hint:

If you don't know which COM port is used for u-blox:

\* disconnect the receiver

\* check COM ports now

- Re-connect the receiver
- check the COM ports

You will see one new COM port now. Select this COM port to connect the receiver

Player Receiver Tools Window Help \_ 8 × File Edit View 🗅 🚘 🗸 🔒 🕼 🕄 🕄 🖁 н Ē. R 8 📲 🗕 🗤 🖌 📉 🛣 🛨 🏠 🏦 🗈 🗉 🗵 🖃 👻 📶 👻 🖬 🐨 🖬 🐨 🔝 🚳 🥘 🗐 🗐 🖬 🐼 🔜 🐼 💥 懰 Disconnect Ctrl-0 - RXM (Receiver Manager) - SFRBX (Subframe Data NG) COM5 Ctrl-5 COM11 Ctrl-11 denotes data received on subChn COM13 Ctrl-13 MSG DATA (\* denotes invalid w COM14 Ctrl-14 DS 781D1 0 389012E4 2F900060 050 COM15 Ctrl-15 DS 10B1D1 0 389012E4 2F900060 050 315\$6.1677334109333975533288165617 389512E4 2F92006D 050 DS 1681D1 O COM20 Ctrl-20 DS 2981D1 O 389012E4 2F929F64 050 PS 7 L1C/A 0 3 22C3D032 8F952B58 000 Network connection PS 8L1C/A 0 3 22C3D032 8F952B58 000 3 GPS 9L1C/A 0 22C3D032 8F92AB7C 3FF GxTXT (Text Transmission) GPS 18L1C/A 0 3 22C3D032 8F952B58 000 GxVLW (Dual Ground/Water GPS 21 L1C/A 0 5/3/1 22C3D032 8F924DD4 10 GPS 26 L1C/A 0 22C3D032 8F8FE970 3D0 GxVTG (Course Over Ground GPS 27 L1C/A 0 3 22C3D032 8F952B58 000 130.900 m x100 GxZDA (Time & Date) ⊨ PUBX . ????? (Unknown) 150 100 ... ????? (Custom) RTCM3 🖮 UBX ACK (Acknowledge) AID (GPS Aiding) 0.05 m/s = 0.2 km/h CFG (Config) ANT (Antenna Settings) BATCH (Batch mode out 05:11:07 UTC < CFG (Configuration) DAT (Datum) 🛛 🗙 🛛 📰 Send 📲 Poll 💦 Εu 阍 €Ţ Ţ 05/08/2018 Tuesday NMEA 00:20:07 05:11:08 u-blox M8/8 No file open Ready COM20 9600

Dinesh Manandhar, CSIS, The University of Tokyo, dinesh@iis.u-tokyo.ac.jp

🔁 COM20 - u-center 8.29 - [Messages - UBX - RXM (Receiver Manager) - SFRBX (Subframe Data NG)]

 $\square$ 

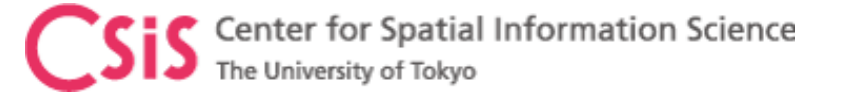

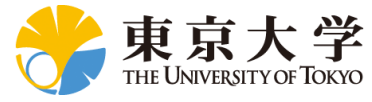

# Troubleshooting COM Port Setting

🗄 Device Manager U-center 8.27 Center for Spatial Information Device Manager U-center 8.29 The University of Tokyo Action View Help File File Action View Help 🍢 🗙 🕀 ? DE 40 Human Interface Devices Display adapters Run Device Manager intel(R) Dynamic Platform and Thermal Framework Firmware Keyboards You will see SENSORS Human Interface Devices Memory technology devices Intel(R) Dynamic Platform and Thermal Framework – u-blox GNSS Location Sensor Mice and other pointing devices Keyboards If your receiver doesn't work Memory technology devices Monitors with this setting, update this Network adapters Mice and other pointing devices driver Ports (COM & LPT) Monitors V Network adapters com0com - serial port emulator (COM14) Instructions for update are given com0com - serial port emulator (COM15) Ports (COM & LPT) com0com - serial port emulator (COM14) in the next few slides com0com - serial port emulator CNCA1 (COM13) com0com - serial port emulator (COM15) com0com - serial port emulator CNCB1 (COM11) Standard Serial over Bluetooth link (COM4) com0com - serial port emulator CNCA1 (COM13) com0com - serial port emulator CNCB1 (COM11) Standard Serial over Bluetooth link (COM5) After update you will see Standard Serial over Bluetooth link (COM5) Standard Serial over Bluetooth link (COM7) (1) U-blox Virtual COM Port Standard Serial over Bluetooth link (COM8) Standard Serial over Bluetooth link (COM8) (COM ID) OR USB Serial Device (COM9) u-blox Virtual COM Port (COM20) (2) USB Serial Device (COM ID) Print queues Print queues Processors Processors (3) Repeat update process for Security devices Security devices all USB ports that you want Software devices Sensors to connect the u-blox Sound, video and game controllers u-blox GNSS Location Sensor receiver Storage controllers Software devices (4) Otherwise it will use Virtual System devices Sound, video and game controllers COM port Universal Serial Bus controllers Storage controllers

System devices

Universal Serial Bus devices

V

X

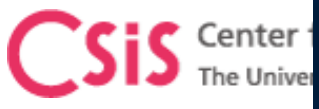

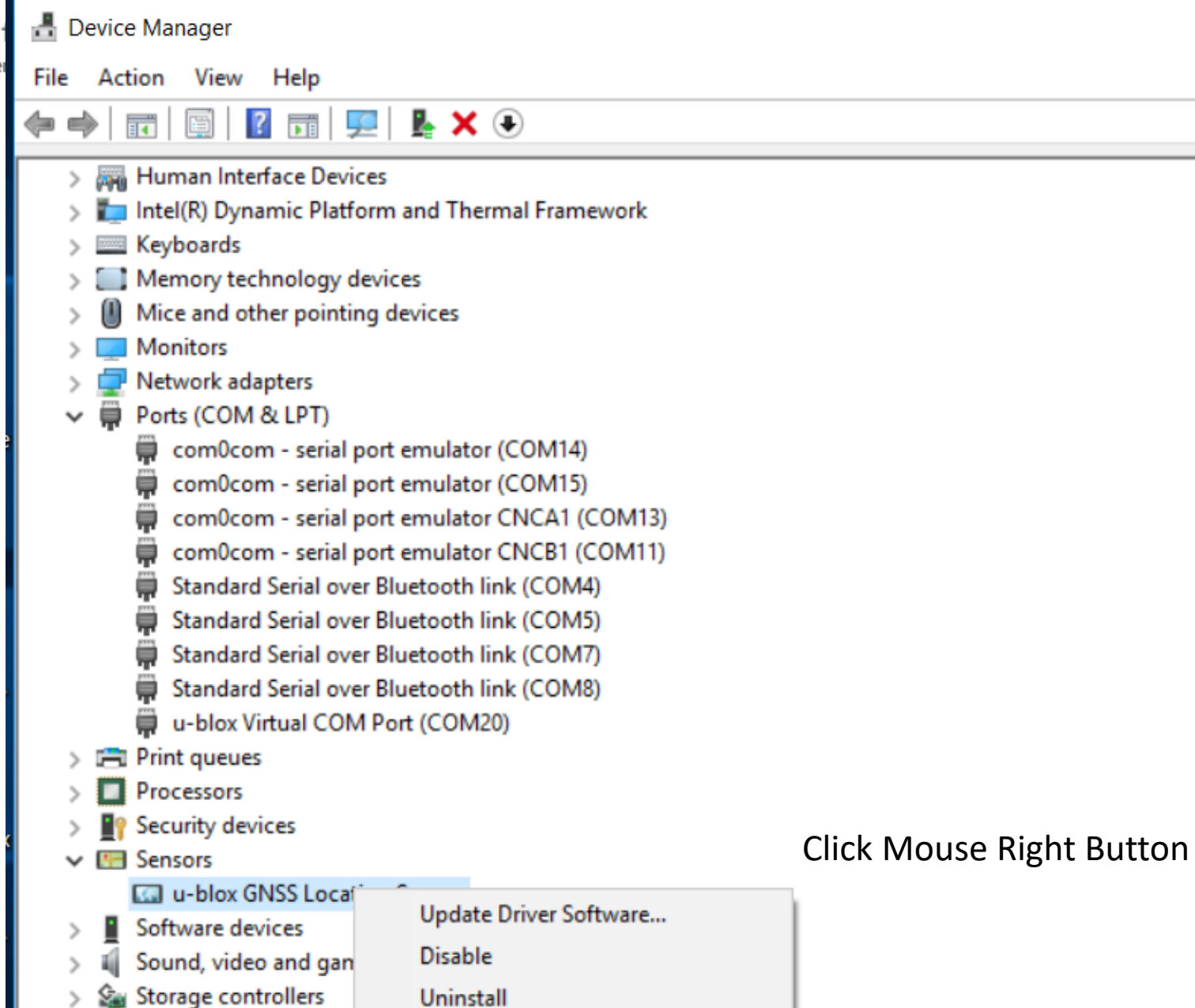

Scan for hardware changes

Properties

System devices

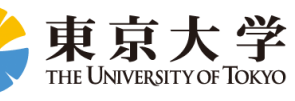

Slide : 7

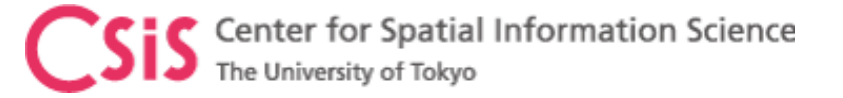

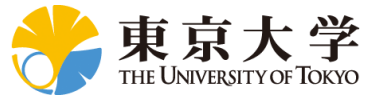

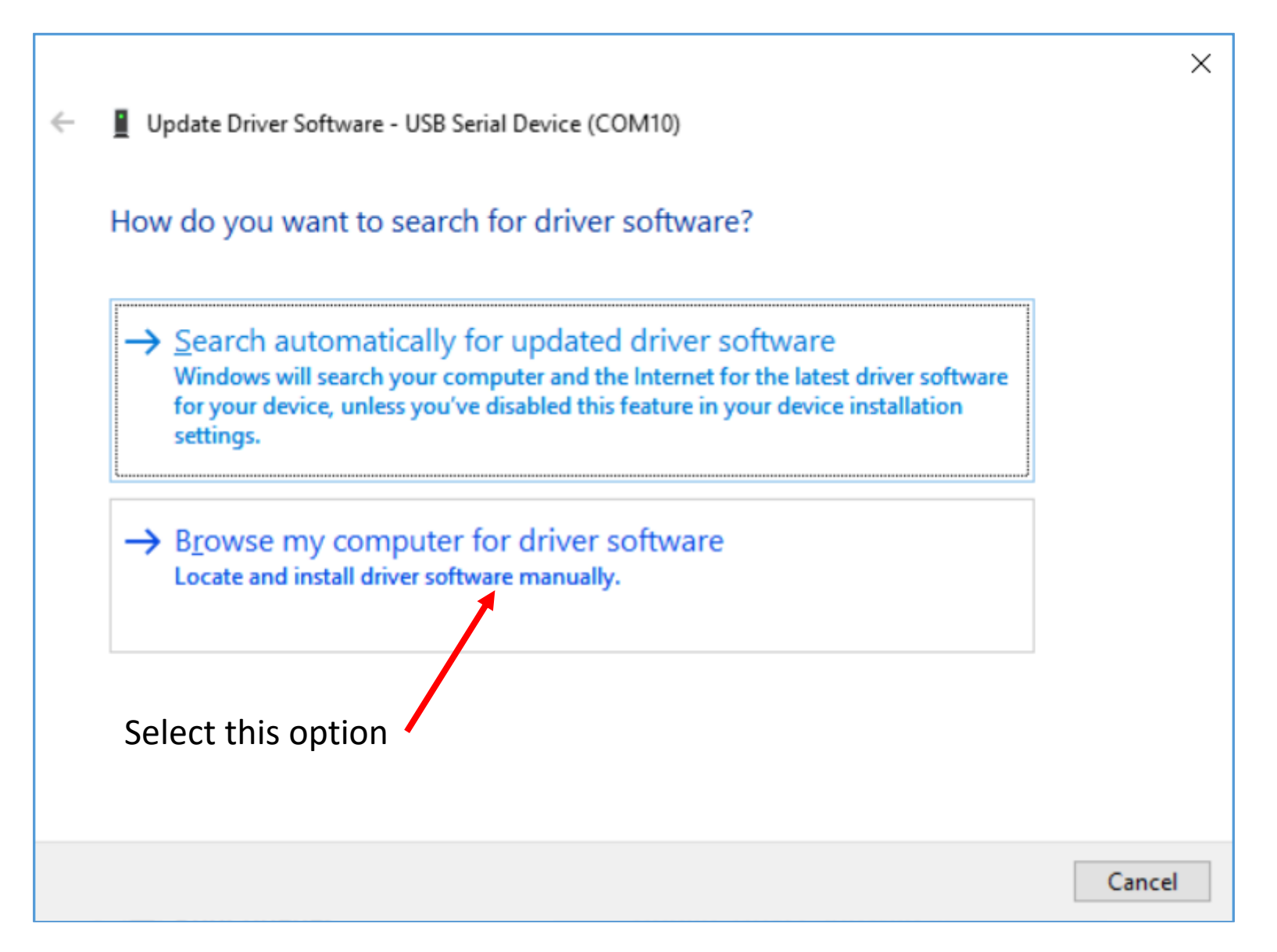

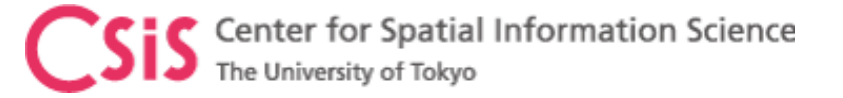

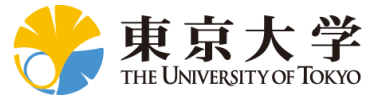

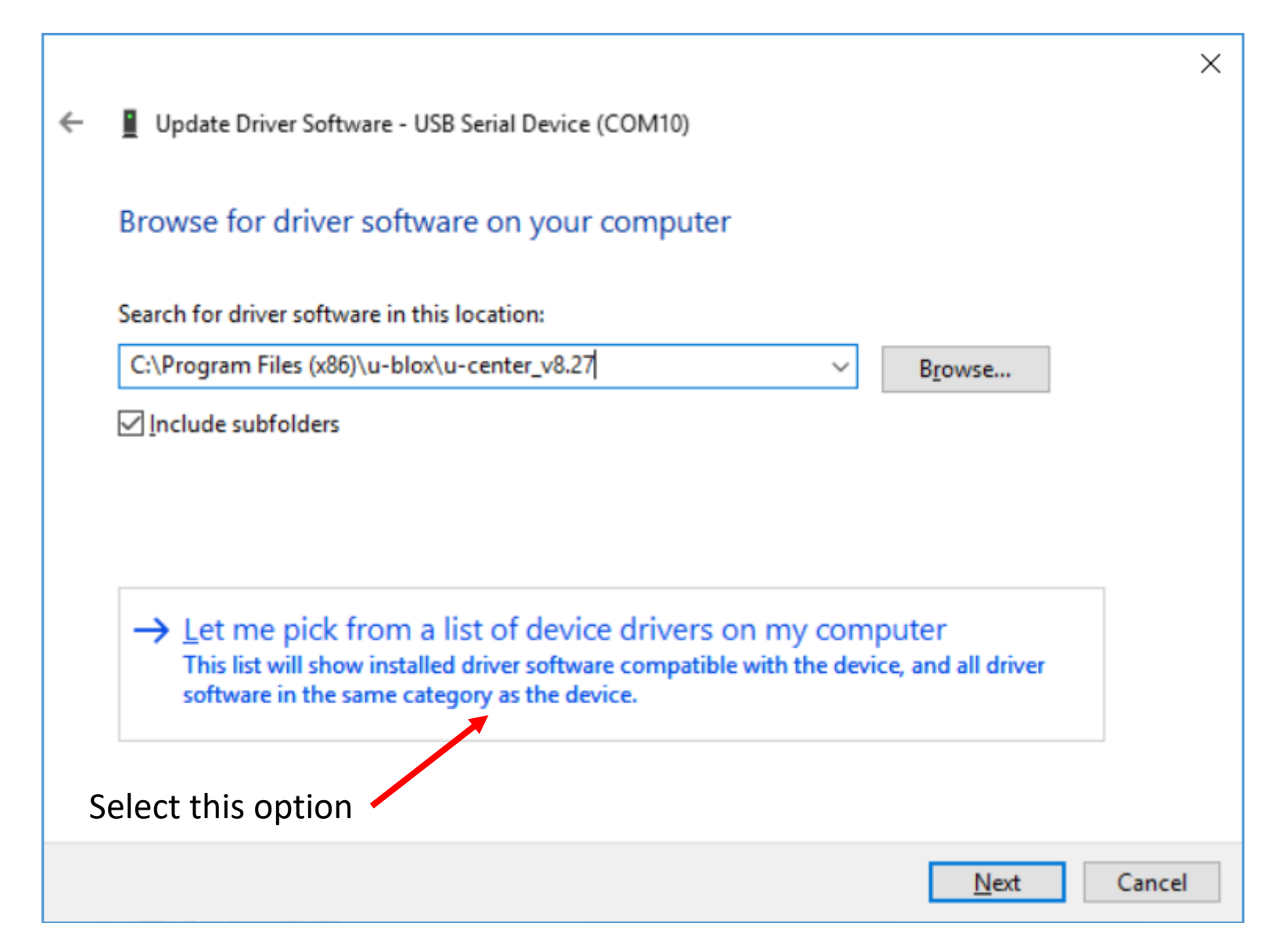

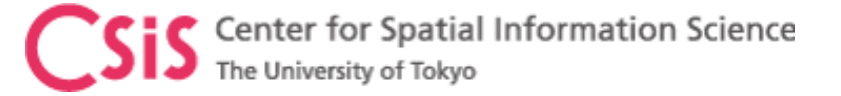

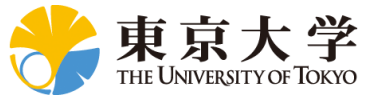

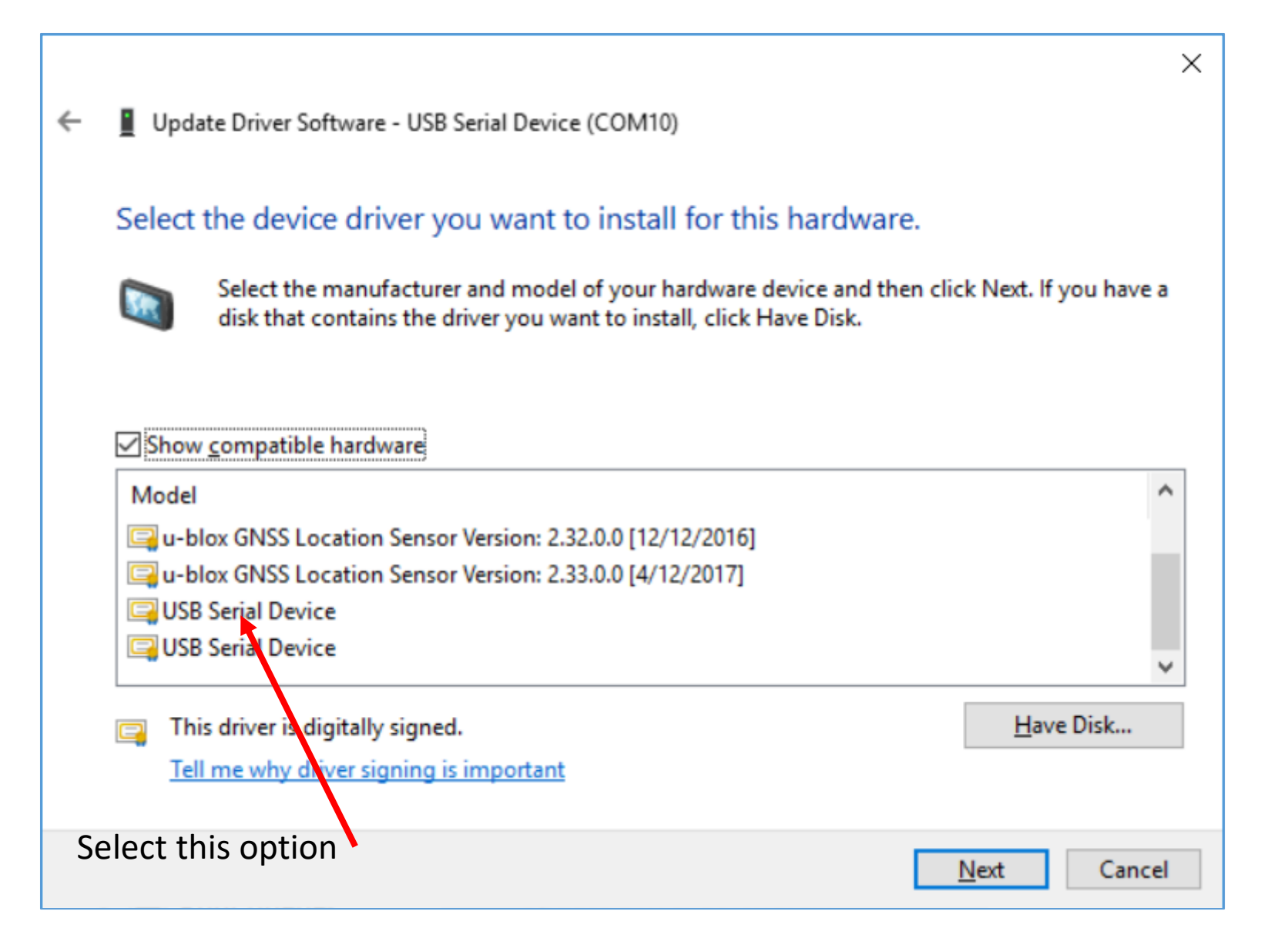

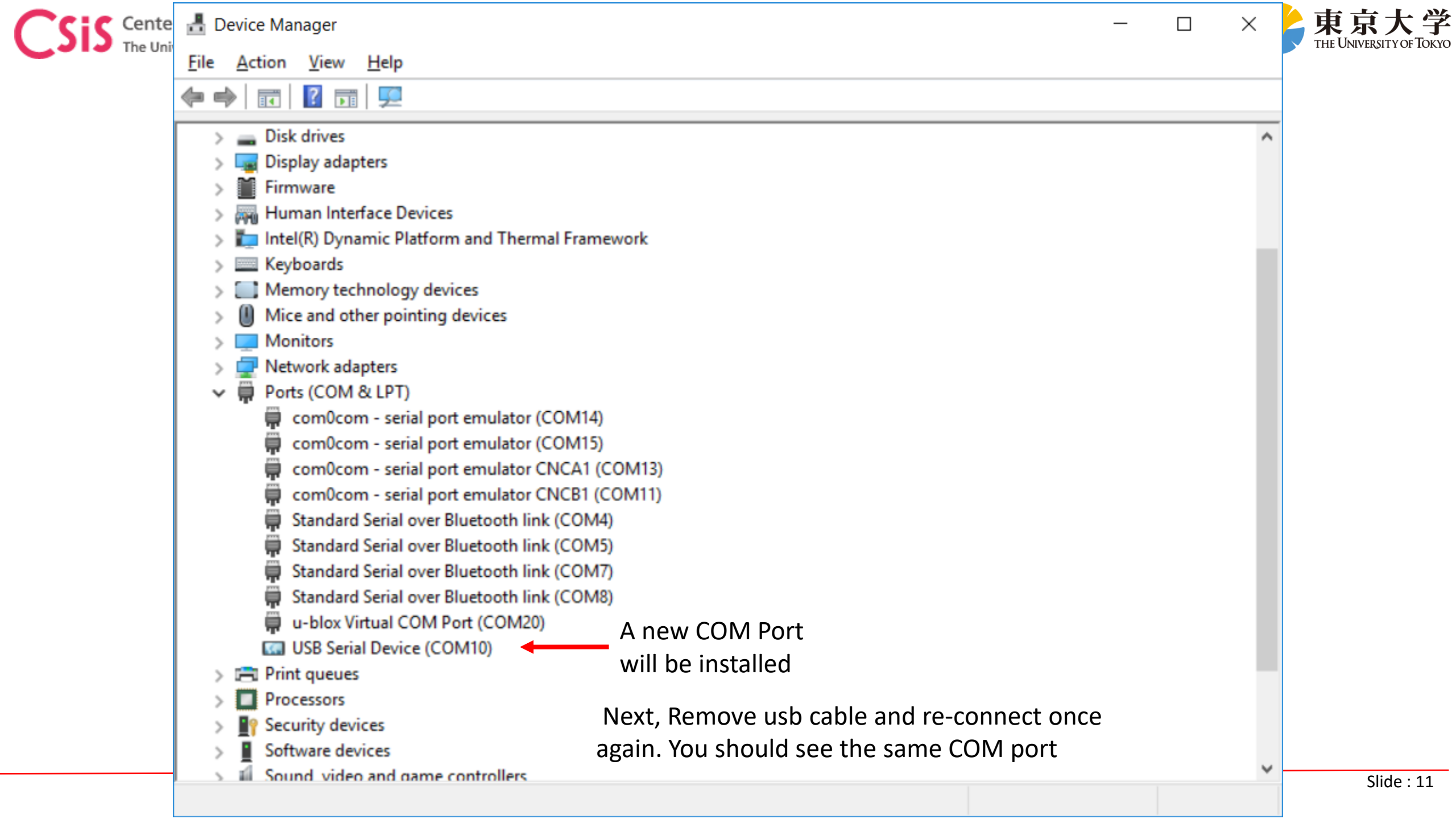

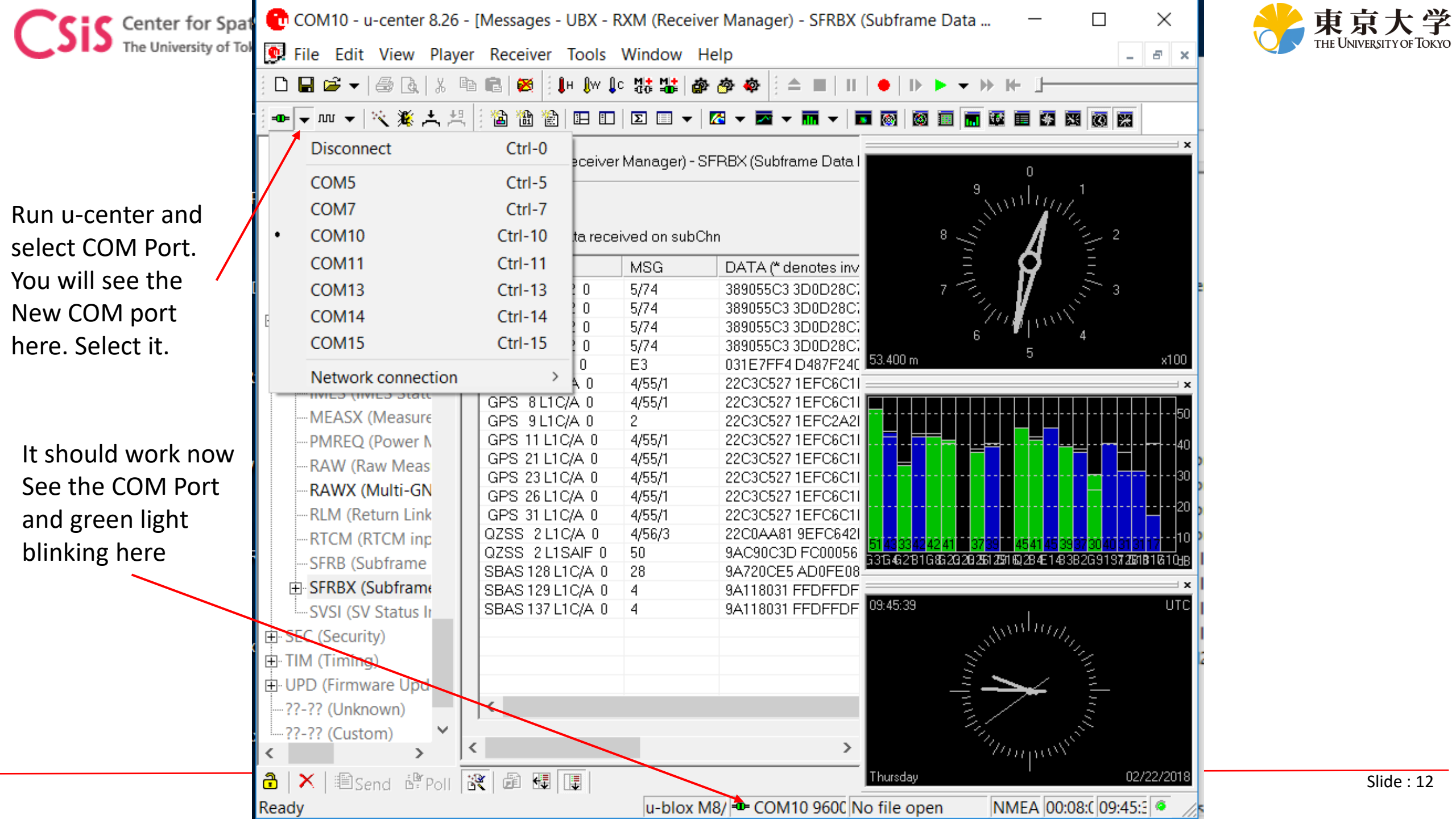